#### UBND TỈNH QUẢNG NAM SỞ THÔNG TIN VÀ TRUYỀN THÔNG

## CỘNG HÒA XÃ HỘI CHỦ NGHĨA VIỆT NAM Độc lập - Tự do - Hạnh phúc

#DiaDiemNgayBanHanh

#SoKyHieuVanBan V/v tuyên truyền, hướng dẫn sử dụng tài khoản VNeID trong thực hiện thủ tục hành chính, cung cấp dịch vụ công trên môi trường điện tử

Kính gửi:

- Các Sở, Ban, Ngành;
- UBND các huyện, thị xã, thành phố;
- UBND các xã, phường, thị trấn.

Thực hiện Công văn số 3710/UBND-NCKS ngày 23/5/2024 của UBND tỉnh Quảng Nam v/v thực hiện Thông báo số 204/TBVPCP ngày 08/5/2024 của Văn phòng Chính phủ;

Theo quy định tại Nghị định số 59/2022/NĐ-CP ngày 05/9/2022 của Chính phủ về định danh, xác thực điện tử, kể từ ngày 01/7/2024, các cơ quan, đơn vị phải bảo đảm các điều kiện cần thiết để thực hiện chuyển đổi sang sử dụng VNeID là tài khoản duy nhất trong thực hiện thủ tục hành chính, cung cấp dịch vụ công trên môi trường điện tử.

Để đảm bảo các điều kiện cho tổ chức, công dân sử dụng tài khoản định danh điện tử VneID trên Cổng Dịch vụ công Quốc gia, Cổng Dịch vụ công của tỉnh, Sở Thông tin và Truyền thông đã có Công văn số 252/STTTT-CNTT&BCVT ngày 18/3/2024 v/v hướng dẫn đồng bộ tài khoản dịch vụ công quốc gia với VNeID để đồng bộ tài khoản, kế thừa các dữ liệu của tổ chức, cá nhân theo tài khoản đăng ký trước đây.

Để chuẩn bị các điều kiện triển khai sử dụng tài khoản VNeID theo quy định tại Nghị định số 59/2022/NĐ-CP, Sở Thông tin và Truyền thông kính đề nghị các cơ quan, đơn vị tổ chức tuyên truyền để giúp người dân hiểu về các tiện ích, lợi ích khi triển khai định danh, xác thực điện tử VNeID, hướng dẫn tổ chức, cá nhân thực hiện đồng bộ tài khoản, sử dụng tài khoản VNeID là tài khoản duy nhất trong thực hiện thủ tục hành chính, cung cấp dịch vụ công trên môi trường điện tử (có tài liệu hướng dẫn đồng bộ tài khoản kèm theo Công văn này).

Vậy Sở Thông tin và Truyền thông đề nghị các cơ quan, đơn vị, địa phương phối hợp, triển khai thực hiện./.

#### Nơi nhận:

# GIÁM ĐỐC

- Như trên;
  UBND tỉnh (để b/c);
- Công an tỉnh (để b/c);
- Lưu VT, P.CNTT&BCVT.

VĂN PHÒNG CHÍNH PHỦ

# TÀI LIỆU HƯỚNG DẫN SỬ DỤNG

LIÊN KẾT TÀI KHOẢN VÀ ĐĂNG NHẬP TÀI KHOẢN VNEID TRÊN CỔNG DỊCH VỤ CÔNG QUỐC GIA

# MỤC LỤC

| I  | M    | Ở ĐẦU                                            | . 2 |
|----|------|--------------------------------------------------|-----|
|    | I.1  | Mục đích tài liệu                                | .2  |
|    | I.2  | Phạm vi                                          | .2  |
| II | Н    | JỚNG DẪN SỬ DỤNG                                 | .2  |
|    | Bước | 1: Đăng nhập hệ thống                            | .2  |
|    | Bước | 2: Hệ thống kiểm tra tài khoản sau khi đăng nhập | .3  |
|    | Bước | 3: Công dân nhập và xác nhận cập nhật dữ liệu    | .3  |
|    | Bước | 4: Công dân đăng nhập bằng tài khoản VNeID       | .4  |
|    |      |                                                  |     |

# I MỞ ĐẦU

#### I.1 Mục đích tài liệu

Theo quy định của Chính phủ, tài khoản được thiết lập trên Cổng DVCQG sẽ được truy cập thông qua tài khoản VNeID. Để bảo đảm chất lượng dịch vụ, hồ sơ, thông tin đã thực hiện trước đó, công dân/cán bộ cần thực hiện cập nhật số CCCD. Trường hợp không cập nhật thông tin theo yêu cầu, công dân/cán bộ sẽ không khai thác được các thông tin trên tài khoản trước đây.

Tài liệu nhằm hướng dẫn công dân/cán bộ thực hiện liên kết tài khoản và đăng nhập bằng tài khoản VNeID trên Cổng Dịch vụ công quốc gia.

#### I.2 Phạm vi

Đối tượng sử dụng là cá nhân có tài khoản trên cổng Dịch vụ công Quốc Gia.

## II HƯỚNG DẪN SỬ DỤNG

### Bước 1: Đăng nhập hệ thống

Tại màn hình đăng nhập của CDVCQG, Công dân chọn đăng nhập bằng Tài khoản được cấp Cổng dịch vụ công Quốc gia

|                  | Đăng nhập               |           |
|------------------|-------------------------|-----------|
| CMT/CCCD         | Usb ký số               | Sim ký số |
| èn đăng nhập     |                         |           |
| Nhập CMT/CCCD    |                         |           |
| ật khẩu          |                         |           |
| Nhập mật khẩu    |                         |           |
| lhập mã xác thực |                         |           |
| Mã xác thực      | 28f                     | rln 📿     |
|                  | Quên mật khẩu?          |           |
|                  | Đăng nhập               |           |
|                  | - Hoặc đăng nhập bằng – |           |
|                  |                         |           |
|                  | ک                       |           |
|                  |                         |           |

# Bước 2: Hệ thống kiểm tra tài khoản sau khi đăng nhập

Hệ thống Cổng dịch vụ công Quốc gia kiểm tra tài khoản đã có số CCCD hay chưa?

Trường hợp đã có số CCCD: Hệ thống điều hướng đến màn hình nghiệp vụ cần thực hiện với trạng thái Đã đăng nhập

Trường hợp chưa có số CCCD: Hệ thống bật màn hình yêu cầu nhập CCCD và so khớp với CSDL Dân cư

| Chứng minh nhân dân*   |                                        |                                                       |             |
|------------------------|----------------------------------------|-------------------------------------------------------|-------------|
| 164438056              |                                        |                                                       |             |
| Số CCCD *              |                                        |                                                       |             |
| Nhập số cccd           |                                        |                                                       |             |
|                        | Bỏ qua                                 | Cập nhật                                              |             |
| * Tài khoản của<br>cư! | bạn chưa cập nhật số CCCD, vui lòng nh | ập thông tin để cập nhật số CCCD từ Cơ sở dữ liệu Quê | ốc gia về D |

#### Bước 3: Công dân nhập và xác nhận cập nhật dữ liệu

Công dân/cán bộ nhập số CCCD và chọn nút "Cập nhật". Hệ thống điều hướng đến màn hình nghiệp vụ cần thực hiện với trạng thái Đã đăng nhập

Trường hợp Công dân/cán bộ nhấn nút "Bỏ qua", sau đó có thể thực hiện cập nhật CCCD ở màn hình Thông tin định danh. Người dùng sau khi đăng nhập vào cổng Dịch vụ công quốc gia, truy cập vào chức năng "Thông tin cá nhân" -> chọn " Thông tin định danh" và thực hiện "Cập nhật từ CSDL Quốc gia về Dân cư"

| Kết nối,                  | NG DỊCH VI<br>, cung cấp thông ti | <b>U CÔNG QUỐC GIA</b><br>in và dịch vụ công mọi lúc, mọi | i nơi                      |                        | 👤 Tô Thị Nga 🎽 |
|---------------------------|-----------------------------------|-----------------------------------------------------------|----------------------------|------------------------|----------------|
| 🕈 Giới thiệu              | Thông tin và                      | dịch vụ Thanh toán ti                                     | rực tuyến Phản ánh kiến ng | ghị Thủ tục hành chính | Hỗ trợ         |
| ang chủ > Thông tin       | tài khoản                         |                                                           |                            |                        |                |
|                           |                                   |                                                           |                            |                        |                |
| Ω                         |                                   | [j] Thông                                                 | tin định danh              |                        |                |
| Tô Thị Ng                 | 19                                |                                                           |                            |                        |                |
|                           |                                   | Thông tin <b>đị</b> nh danh                               | 🖋 Cập nhật từ CSDL         | Quốc gia về Dân cư     | Sửa            |
| 0                         | 0                                 | Ho tên                                                    | Tô Thị Nga                 |                        | 0              |
| Hồ sơ<br>đã hoàn thành đã | Hồ sơ<br>ang xử lý                | Số CMT (9 số)                                             | lo minga                   |                        | 0              |
|                           |                                   | Số CMT/CCCD (12 số)                                       |                            |                        | •              |
| 📰 Thông tin tài kl        | hoản >                            | Ngày sinh                                                 |                            |                        | •              |
| Thông tin định c          | danh                              | Số điện thoại                                             |                            |                        | •              |
| Thông tin mở rậ           | ộng                               | Giới tính                                                 |                            |                        | 0              |
| Duản lý dich vi           | u công >                          | Nơi sinh<br>Email                                         |                            |                        | 0              |
|                           | u cong                            |                                                           |                            |                        |                |
|                           | ia tôi                            | Quê Quán                                                  |                            |                        | 0              |

# Bước 4: Công dân đăng nhập bằng tài khoản VNeID

Sau khi đã thực hiện liên kết tài khoản, Công dân/cán bộ chọn đăng nhập qua VNeID

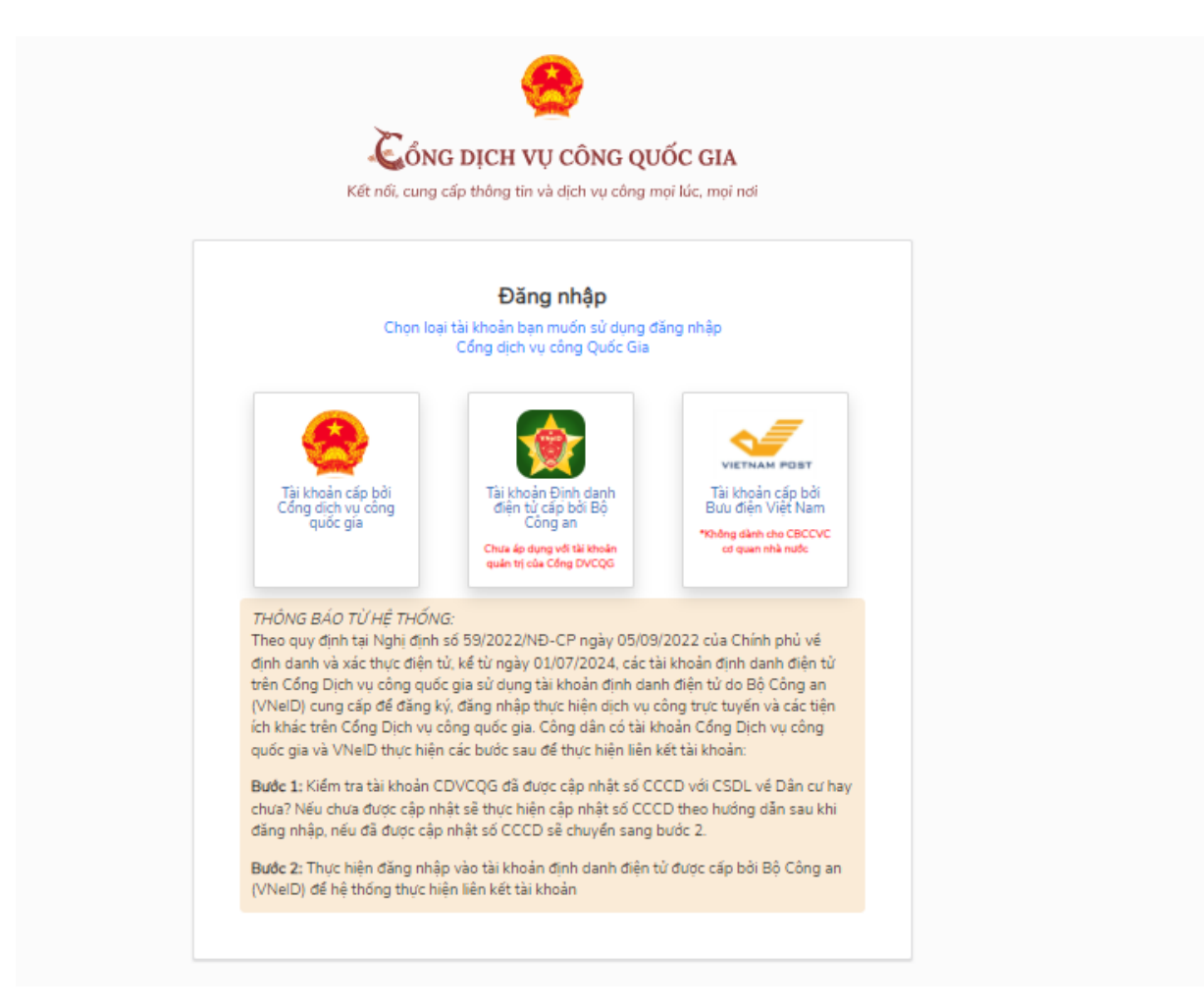

Hệ thống điều hướng sang màn hình đăng nhập VNeID

| <b>BỘ CÔNG AN</b><br>Trung tảm dữ liệu Quốc gian | N<br>vé dán cư                                       |   |
|--------------------------------------------------|------------------------------------------------------|---|
| Đăng nhập VNeID<br>Q 55 định danh cả nhân        |                                                      | • |
| 🖻 Mật khẩu 💿                                     |                                                      |   |
| Đàng nhập                                        | Hoặc quét mã QR bảng ứng<br>dụng VNeID để đảng nhập. |   |
|                                                  |                                                      |   |

Đăng nhập thành công, hệ thống quay về màn hình nghiệp vụ cần thực hiện với trạng thái Đã đăng nhập.